## Ohjeet uBlock Origin sisältösuodattimen poistoon SARA-asioinnissa

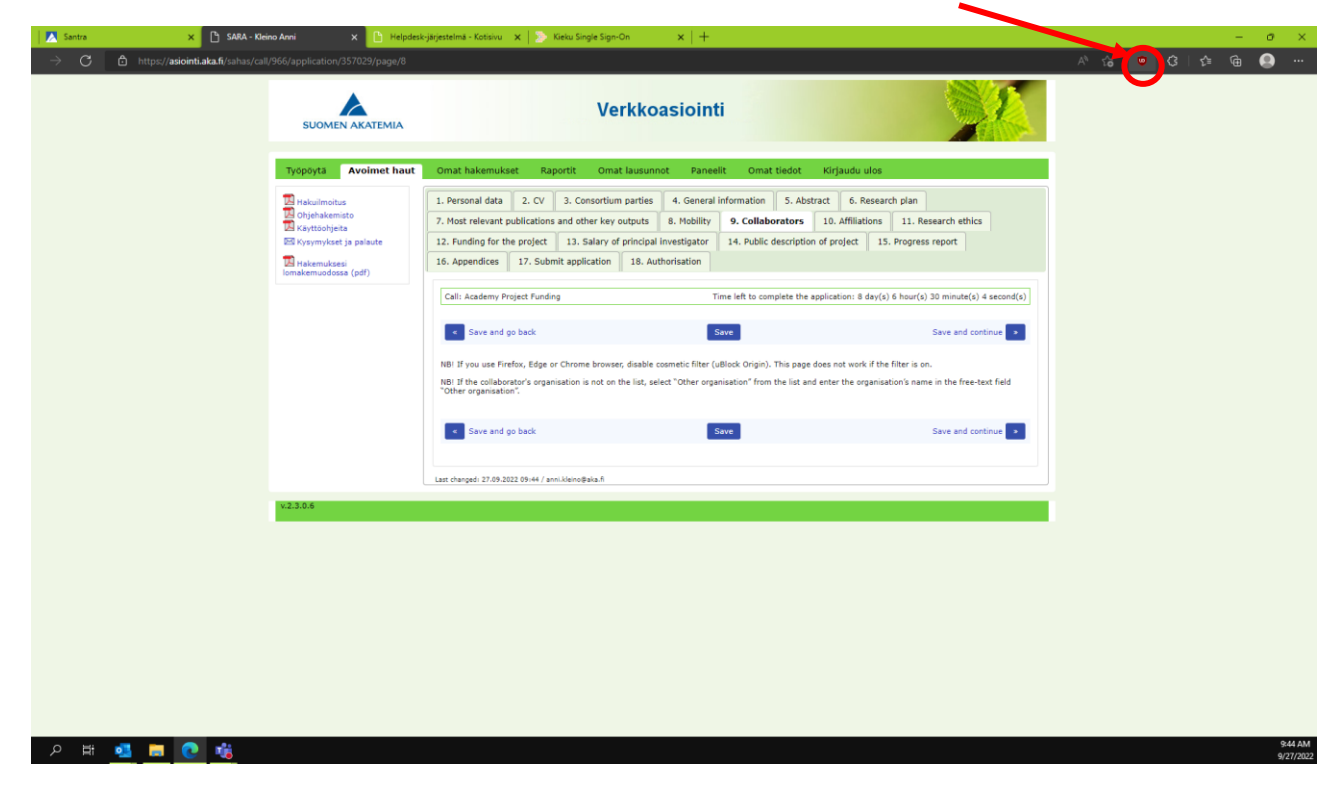

Edge-selaimesta uBlock-kuvake löytyy selaimen osoiterivin oikealta puolelta.

Chrome-selaimesta uBlock löytyy klikkaamalla Extensions-kuvaketta.

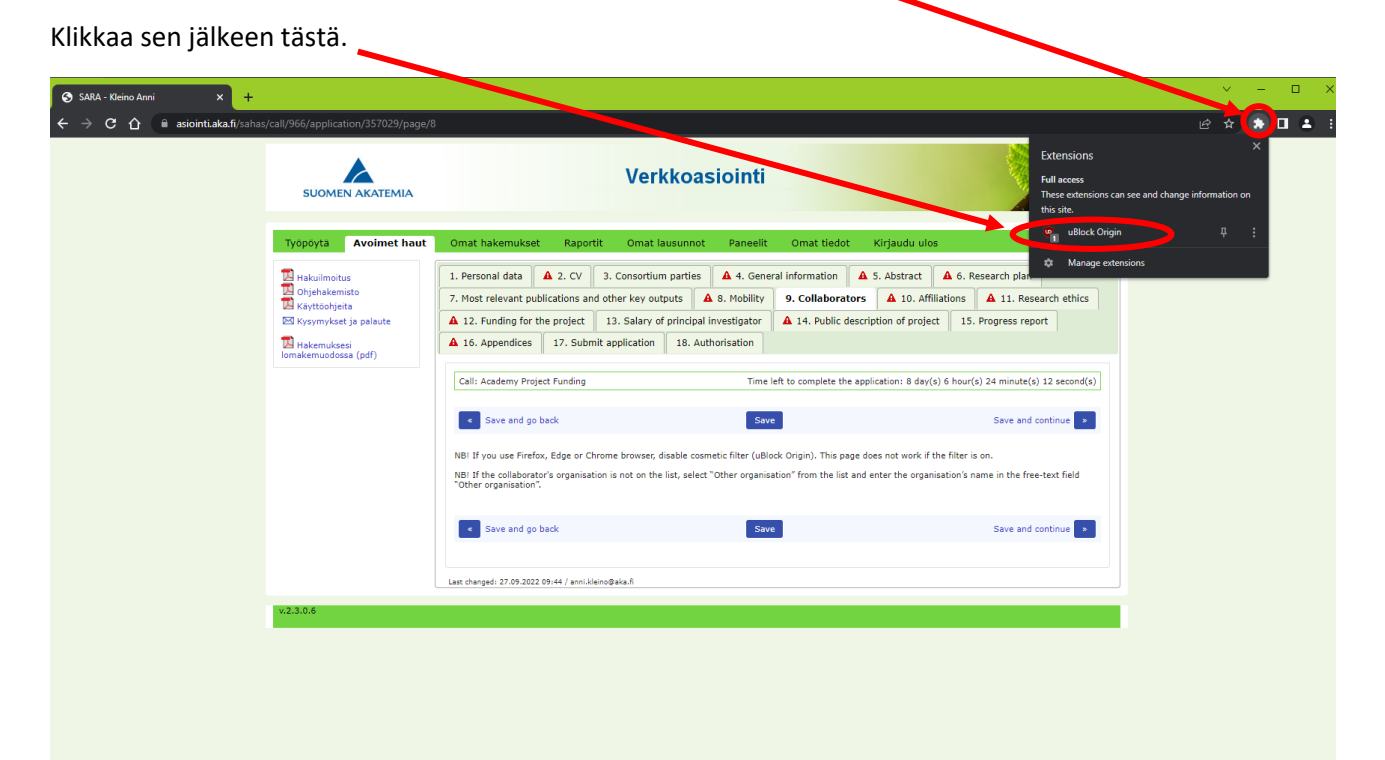

uBlock:in saa pois päältä klikkaamalla sinisestä virtanapin kuvasta.

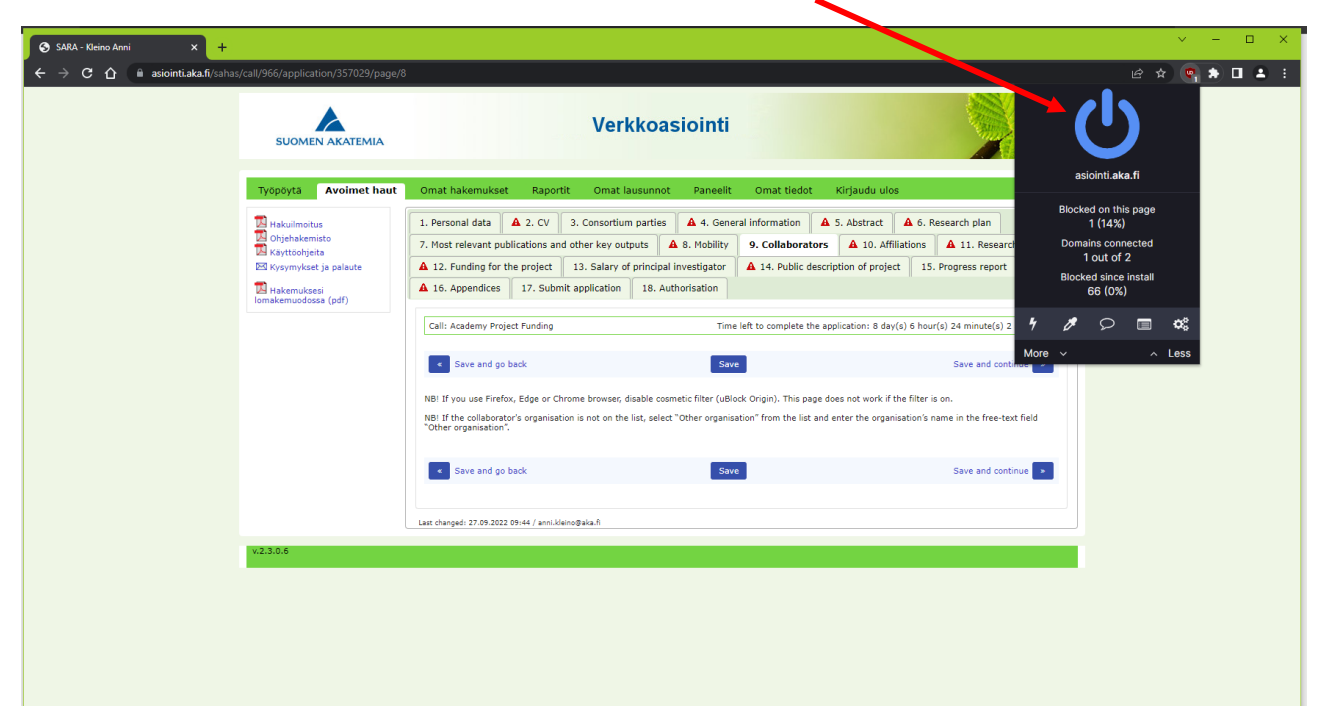

Paina tämän jälkeen Refresh, jotta sivu latautuu uudestaan.

| 🛇 SARA - Kleino Anni 🛛 🗙 🕂       |                                                                                                    |                                                                                                    | ✓ - □ ×     |
|----------------------------------|----------------------------------------------------------------------------------------------------|----------------------------------------------------------------------------------------------------|-------------|
| ← → C ☆ 🔒 asiointi.aka.fi/sahas, | /call/966/application/357029/page/8                                                                                            |                                                                                                    | e 🖈 🛊 🖬 🛎 🤃 |
| -                                |                                                                                                    | Verkkoasiointi                                                                                                    |             |
|                                  | Työpöytä Avoimet haut                                                                                                    | Omat hakemukset Raportit Omat lausunnot Paneelit Omat tiedot Kirjaudu ulos                                                                                                    |             |
|                                  | Akulimoitus<br>Controlitation<br>Kayttoohjeita<br>Ek kysymykset ja palaute<br>Ek kysymykset ja palaute<br>Inmakemuudossa (pdf) | 1. Personal data       A. 2. CV       3. Consortium parties       A. 4. General information       A. 5. Abstract       A. 6. Research plan         7. Host relevant publications and other key outputs       A. 9. Anobility       9. Collaborators       A. 10. Affiliations       A. 11. Research ethtics         A. 12. Funding for the project       13. Salary of principal investigator       A. 14. Public description of project       15. Progress report         A. 16. Appendices       17. Submit application       18. Authorisation         Cali: Academy Project Funding       Time left to complete the application: 8 day(2) 6 hour(2) 23 minute(2) 50 second(2)         Cali: Academy Project Funding       Time left to complete the application: 8 day(2) 6 hour(2) 23 minute(2) 50 second(2)         Cali: Academy Project Funding       Save       Save and go back         NBI If you use Firefox, Edge or Chrome browser, disable coametic fifter (uBlock Origin). This page does not work if the filter is on.       NBI If the collaborator's organisation is not on the list, seled "Other organisation" from the list and enter the organisation's name in the free-text field "Other organisation".                                                                                                    |             |
|                                  |                                                                                                    | Save and go back     Save     Save |             |
|                                  | v2.3.0.6                                                                                                    |                                                                                                    |             |

| Kun sivu on latautunut uudelleen, kol | laboraattorin voi lisätä klikkaamalla tästä. |
|---------------------------------------|----------------------------------------------|
|---------------------------------------|----------------------------------------------|

|                                 |                                                                                                    | ,<br>                                                                                                    |             |
|---------------------------------|----------------------------------------------------------------------------------------------------|----------------------------------------------------------------------------------------------------|-------------|
| 🛇 SARA - Kleino Anni 🛛 🗙 🕂      |                                                                                                    |                                                                                                    | ✓ - □ ×     |
| ← → C ☆ 🔒 asiointi.aka.fi/sahas | s/call/966/application/357029/page/8                                                                                                    |                                                                                                    | 년 ☆ 🛊 🛛 😩 🗄 |
|                                 | SUOMEN AKATEMIA                                                                                                    | Verkkoasiointi                                                                                                    |             |
|                                 | Työpöytä Avoimet haut                                                                                                    | Omat hakemukset Raportit Omat lausunnot Paneelit Omat dedot Kirjaudu ulos                                                                                                    |             |
|                                 | Hakulmoitus     Holphakemisto     Kytholpieta     Kaytoolpieta     Kytholpieta     Kytymykset ja palaute     Hakemukaesi     Iomakemuadassa (pdf) | I. Personal dat 2. CV 3. Consortium parties 4. General formation 5. Abstract 6. Research plan 7. Most relevant publications and other key outputs 6. 8. Mobility 9. Collaborators 10. Affiliations 11. Research ethnics 12. Funding for the project 13. Salary of principal investigner 14. Public description of project 15. Progress report 16. Appendices 17. Submit application 18. Author Mation  Call: Academy Project Funding Time left to complete the application: 8 day(s) 6 hour(s) 23 minute(s) 45 second(s)  Call: Academy Project Funding Time left to complete the application: 9 Save and continue 9 NB: If you use furefox. Edge or Chrome Invester, disable cosmetic filter (uBlock Origin). This page does not work if the filter is on. NB: If you use furefox, Edge or Chrome Invester, disable cosmetic filter (uBlock Origin). This page does not work if the filter is on. NB: If you use furefox, Edge or Chrome Invester, disable cosmetic filter (uBlock Origin). This page does not work if the filter is on. NB: If you use furefox, Edge or Chrome Invester, disable cosmetic filter (uBlock Origin). This page does not work if the filter is on. NB: If you use furefox, Edge or Chrome Invester, disable cosmetic filter (uBlock Origin). This page does not work if the filter is on. NB: If you use furefox, Edge or Chrome Invester, disable cosmetic filter (uBlock Origin). This page does not work if the filter is on. NB: If you use furefox, Edge or Chrome Invester, disable cosmetic filter (uBlock Origin). This page does not work if the filter is on. NB: If we collaborators  Froject Collaborators  Save and continue  Casee  Case |             |
|                                 | v.2.3.0.6                                                                                                    |                                                                                                    |             |
|                                 |                                                                                                    |                                                                                                    |             |

Täytä kollaboraattorin tiedot kenttiin ja tallenna.

| 🕉 SARA - Kleino Anni 🛛 🗙 🕂                             |                                     |                                                                                                    | ~ - 🗆 X     |
|--------------------------------------------------------|-------------------------------------|----------------------------------------------------------------------------------------------------|-------------|
| > C 🏠 🔒 asiointi.aka.fi/sahas/                         | /call/966/application/357029/page/8 |                                                                                                    | e 🖈 🗯 🖬 🛎 🤃 |
|                                                        |                                     | Verkkoasiointi                                                                                                    | ŕ           |
|                                                        | Työpöytä Avoimet haut               | Omat hakemukset Raportit Omat lausunnot Paneelit Omat tiedot Kirjaudu ulos                                                                                                    |             |
|                                                        | Hakuilmoitus                        | 1. Personal data 🔺 2. CV 3. Consortium parties 🔺 4. General information 🔺 5. Abstract 🔺 6. Research plan                                                                               |             |
|                                                        | 🖾 Ohjehakemisto<br>🔀 Käyttöohjeita  | 7. Most relevant publications and other key outputs A 8. Mobility 9. Collaborators A 10. Affiliations A 11. Research ethics                                                            |             |
|                                                        | 🖂 Kysymykset ja palaute             | ▲ 12. Funding for the project 13. Salary of principal investigator ▲ 14. Public description of project 15. Progress report                                                             |             |
|                                                        | Hakemuksesi<br>Iomakemuodossa (pdf) | A 16. Appendices 17. Submit application 18. Authorisation                                                                                                    |             |
|                                                        |                                     | Call: Academy Project Funding Time left to complete the application: 8 day(s) 6 hour(s) 23 minute(s) 36 second(s)                                                                      |             |
|                                                        |                                     | Save and go back Save Save and continue                                                                                                    |             |
|                                                        |                                     | NBI If you use Firefox, Edge or Chrome browser, disable cosmetic filter (uBlock Origin). This page does not work if the filter is on.                                                  |             |
|                                                        |                                     | NBI If the collaborator's organisation is not on the list, select "Other organisation" from the list and enter the organisation's name in the free-text field<br>"Other organisation". |             |
|                                                        |                                     | Project Collaborators                                                                                                    |             |
|                                                        |                                     | Collaborator – Delete                                                                                                    |             |
|                                                        |                                     | Name                                                                                                    |             |
|                                                        |                                     | Email                                                                                                    |             |
|                                                        |                                     | Organisation, if other                                                                                                    |             |
|                                                        |                                     | Country                                                                                                    |             |
|                                                        |                                     | + New collaborator                                                                                                    |             |
|                                                        |                                     |                                                                                                    |             |
|                                                        |                                     | Save and go back Save Save and continue                                                                                                    |             |
|                                                        |                                     |                                                                                                    |             |
| ps://asiointi.aka.fi/sahas/call/966/application/357029 | 9/page/8#                           | Last changed: 27.09.2022 09:44 / anni.kleino@aka.fi                                                                                                    |             |